## 學生如何加入 GOOGLE CLASSROOM 課程?

1.請先登入 GOOGLE 帳號,請使用學校的信箱

mcvsXXXXX(學號五碼)@mcvs.tp.edu.tw

方法 I.(如果沒有收到信,請看方法 II)

## 2.從信箱收取老師寄給你的 CLASSROOM 課程。 方法 II

3.進入 GOOGLE 網站→CLASS ROOM

|                               |           | Gmail 置片 |      |   |
|-------------------------------|-----------|----------|------|---|
| 點選進入CLASS                     | ROOM      |          |      |   |
|                               |           | M        |      |   |
|                               | Google 帳  | Gmail    | 宴端硬碟 |   |
| Good                          |           |          |      |   |
| <b>00</b> 9.                  | Classroom | 文件       | 試算表  |   |
| ( a. 177                      |           | 31       |      |   |
| Q、 授尋 Google 或麵入網址            | 簡報        | 日曆       | Meet |   |
|                               |           | ba,      | 入課程  | 2 |
| 北間 日層                         |           | 建:       | 立課程  | 1 |
| 專題課程 01 時讀越讀樂讀 0731電          | 機三忠課程     |          |      | ( |
| 輸入老師提供的課程化                    | と相        |          |      |   |
| +                             |           |          |      |   |
| phoebeuduo@mdvs.tp.eau.tw     |           |          |      |   |
|                               |           |          |      |   |
| 課程代碼<br>請向你的老師詢閱課程代碼,然後在這裡輸入。 |           |          |      |   |
|                               |           |          |      |   |
| 課程代碼                          |           |          |      |   |
|                               |           |          |      |   |